wlan接入 PPPoE 张利兵 2012-07-09 发表

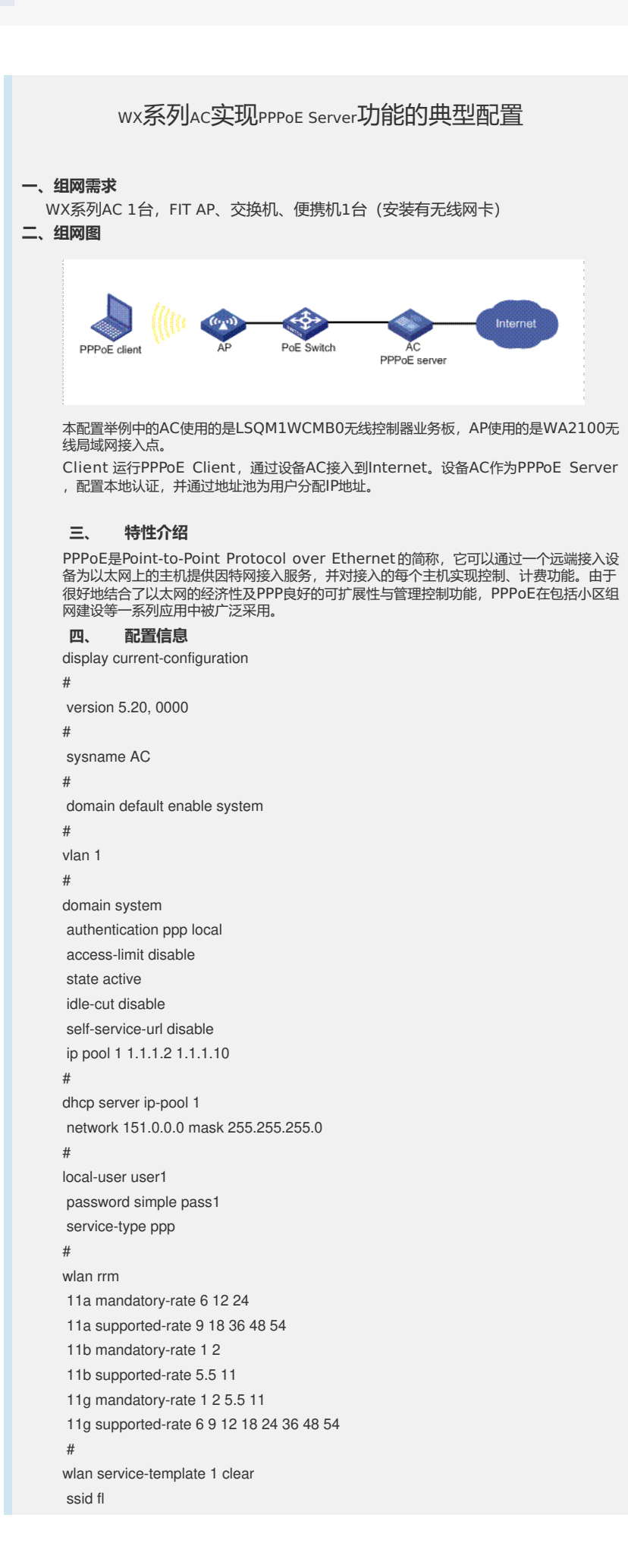

bind WLAN-ESS 1 authentication-method open-system service-template enable # wlan service-template 2 clear ssid fl2 bind WLAN-ESS 2 authentication-method open-system service-template enable # interface Virtual-Template1 ppp authentication-mode chap ppp chap user user1 remote address pool 1 ip address 1.1.1.1 255.0.0.0 # interface NULL0 # interface Vlan-interface1 pppoe-server bind Virtual-Template 1 ip address 151.0.0.1 255.255.255.0 # interface Ten-GigabitEthernet1/0/1 # interface WLAN-ESS1 # interface WLAN-ESS2 # wlan ap ap4\_008 model WA2210-AG serial-id 210235A29D0081000085 radio 1 service-template 1 service-template 2 radio enable # dhcp enable # user-interface con 0 user-interface aux 0 user-interface vty 0 4 # return 设备主要配置步骤 五、 (1)增加一个PPPoE用户。 system-view # 添加名称为user1的本地用户。 [AC] local-user user1 # 设置名称为user1的密码为明文显示,密码为pass1。 [AC-luser-user1] password simple pass1 # 指定用户可以使用PPP服务。 [AC-luser-user1] service-type ppp [AC-luser-user1] quit 在设备AC上配置虚拟模板参数。 (2) # 创建虚拟接口模板1。 [AC] interface virtual-template 1 # 采用CHAP方法验证对端设备,使用指定的域system进行验证。 [AC-Virtual-Template1] ppp authentication-mode chap domain system # 配置采用CHAP认证时的用户名为user1。 [AC-Virtual-Template1] ppp chap user user1 # 为对端分配IP地址使用地址池1。 [AC-Virtual-Template1] remote address pool 1 # 配置虚拟接口模板的IP地址为1.1.1.1/8。 [AC-Virtual-Template1] ip address 1.1.1.1 255.0.0.0 [AC-Virtual-Template1] quit

(3) 在设备AC上配置PPPoE参数。

[AC] interface Vlan-interface1

# 在接口Vlan-interface1上使能PPPoE,将接口Vlan-interface1与虚拟模板接口Virt ual-Template1绑定。

[AC-Vlan-interface1] pppoe-server bind virtual-template 1

[AC-Vlan-interface1] quit

(4) 配置域用户使用本地认证方案。

[AC] domain system

[AC-isp-system] authentication ppp local

(5) 增加一个本地IP地址池1(9个IP地址)。

[AC-isp-system] ip pool 1 1.1.1.2 1.1.1.10

这样,Client安装PPPoE客户端软件后,配置好用户名和密码(此处为user1和pass1)就能使用PPPoE协议,通过设备AC接入到Internet。

## 六、 配置client

如何配置Client,下面以windows为例进行配置。 (1)首先在"网上邻居"上,点击鼠标石键,显示"属性"菜单。

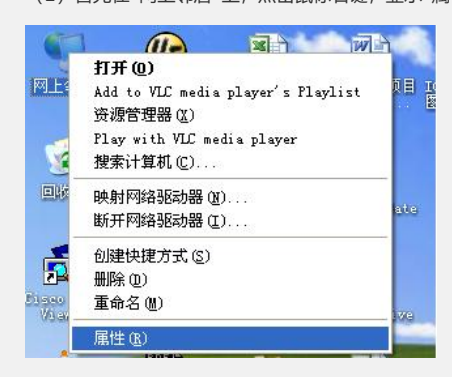

## (2) 打开"属性"菜单

| 🛸 网络连接                  |                       |                  |
|-------------------------|-----------------------|------------------|
| 文件(亚) 编辑(亚) 查看(⊻) 收藏    | 【(A) 工具(I) 高级(M) 帮助(A | D                |
| G fil - 🕥 - 🏂 🔎         | 搜索 🕞 文件夹 🛄 -          |                  |
| 地址 @) 💊 网络连接            |                       |                  |
| -                       | 名称                    | 类型               |
| 网络任务 (念)                | LAN 或高速 Internet      |                  |
| 🔄 创建一个新的连接              | (印)无线网卡               | LAN 或高速 Internet |
| 2 设置家庭或小生启动新建连接的        | 句导,它将帮助您创建到 Internet、 | 另一台计算机、或您的办公     |
| Pisa<br>● 更改 Windows 防火 | 基本地连接3(大网)            | LAN 或高速 Internet |
| 墙设置                     | 🕹 本地连接2               | LAN 或高速 Internet |
|                         | →本地连接1(控制网)           | LAN 或高速 Internet |

(3) 打开"网络任务"中的"创建一个新的连接"

| 新建连接向导  |                                |
|---------|--------------------------------|
| ×3      | 欢迎使用新建连接向导                     |
| S ()    | 此向导将帮助您:                       |
|         | • 连接到 Internet.                |
| W P. A. | • 连接到专用网络,例如您的办公网络。            |
|         | • 设置一个家庭或小型办公网络。               |
|         | 要连接到无线网络,请查看 <u>这颗内的无线网络</u> 。 |
|         | 要继续,请单击"下一步"。                  |
|         |                                |
|         |                                |

(4)继续点击"下一步"

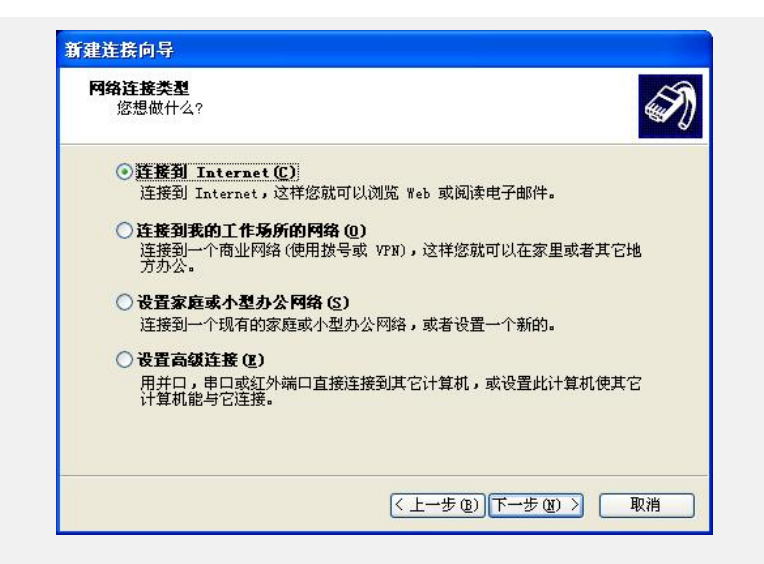

(5)选择"连接到Internet,继续点击"下一步"。

| 新建连接向导                                                                              |
|-------------------------------------------------------------------------------------|
| <b>准备好</b><br>此向导准备设置您的 Internet 连接。                                                |
| 您想怎样连接到 Internet?                                                                   |
| ● <b>手动设置和的连接()</b><br>您将需要一个 <u>帐户名</u> ,恋码和 ISP 的电话号码来使用拨号连接。对于<br>宽带帐号,您不需要电话号码。 |
| ○使用我从 ISP 得到的 CD (C)                                                                |
|                                                                                     |
|                                                                                     |
| (上一步 @) 下一步 @) > 取消                                                                 |

(6) 选择"手动设置我的连接",继续点击"下一步"。

| 新建连接向           | <b>류</b>                                                                       |
|-----------------|--------------------------------------------------------------------------------|
| Internet<br>您想怎 | : <b>注接</b><br>5样连接到 Internet?                                                 |
|                 | <b>法号调制解调器连接(D)</b><br>种类型的连接使用调制解调器和普通电话线或 ISDN 电话线。<br>要专用户名和索列的需要在基本在 K OD) |
| 。<br>这<br>连     | 是一个使用 DSL 或电缆调制解调器的高速连接。您的 ISP 可能将这种<br>接称为 PPPoE。                             |
| ○用-<br>这:<br>的  | → <b>直在线的宽带连接来连接(丛)</b><br>是一个使用 DSL,电缆调制解调器或 LAN 连接的高速连接。它总是活动<br>,并且不需要您登录。  |
|                 |                                                                                |
|                 |                                                                                |
|                 | ( 上一步 (2) ) (下一步 (2) > ( 取消                                                    |

(7)选择"用要求用户名和密码的宽带来连接",继续点击"下一步"。

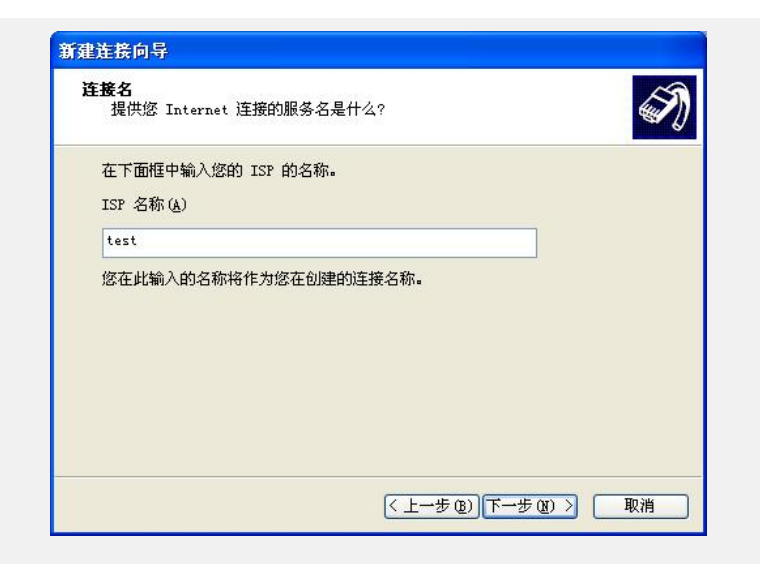

(8)在对话框"ISP 名称"中填入ISP名称,比如:test,然后继续点击"下一步"。

|          | 中空间朱豆来到这时,Internet 柳方。          |
|----------|---------------------------------|
| 的帐户名或密码, | 请和II公书】ISP 联系 J                 |
| 用户名(U):  | userl                           |
| 密码(P):   | ****                            |
| 确认密码(C): | *****                           |
| ☑ 任何用户从这 | 台计算机连接到 Internet 时使用此帐户名和密码 [2] |
| 🗹 把它作为默认 | 的 Internet 连接 (M)               |
|          |                                 |

(9) 在对话框"用户名、密码与确认密码"中分别填入相应的PPPoE server定义的用户名 与密码,本例中用户名为user1,密码为PPP1。然后继续点击"下一步"。

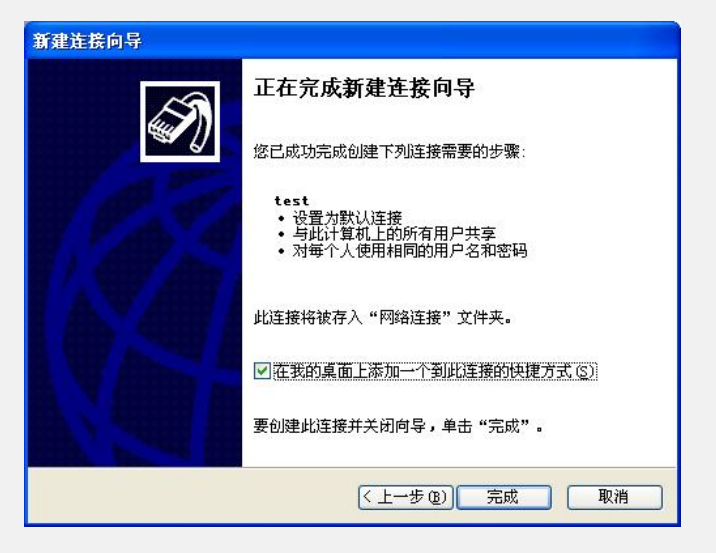

(10) 点击"完成",显示下面的对话框。

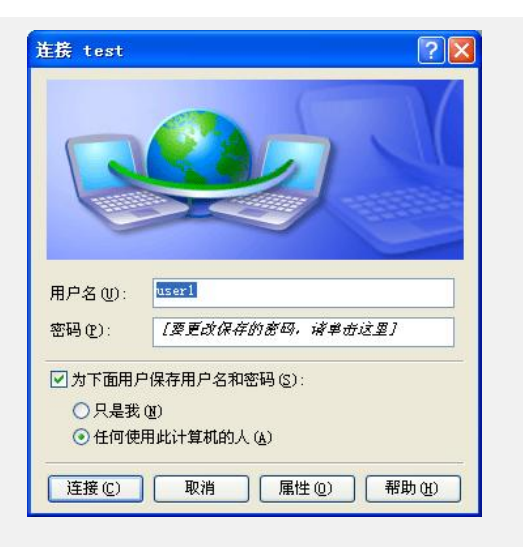

(11) 点击"连接"按钮,即可完成PPPoE client对PPPoE sever的登录。

## 七、 验证结果

可通过以下方式验证上述配置: # 在AC上查看PPPoE Sever的相关信息。 [AC]display pppoe-server session all Total PPPoE Session(s): 1

 SID
 Intf
 State OIntf
 RemMAC
 LocMAC

 8
 Virtual-Template1:0
 UP
 VLAN1
 001b111db46f 000fe2555555

 [AC]display pppoe-server session packet

 Total PPPoE Session(s): 1

 SID
 RemMAC
 LocMAC
 InP
 InO
 InD
 OutP
 OutO
 OutD

 8
 001b111db46f 000fe2555555 150
 1941
 0
 150
 1771
 0